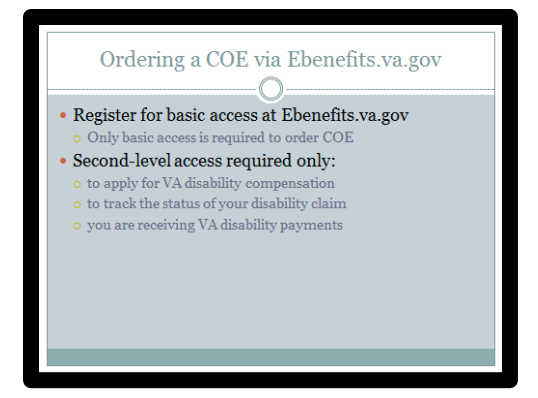

1. You will need to first register at eBenefits.va.gov.

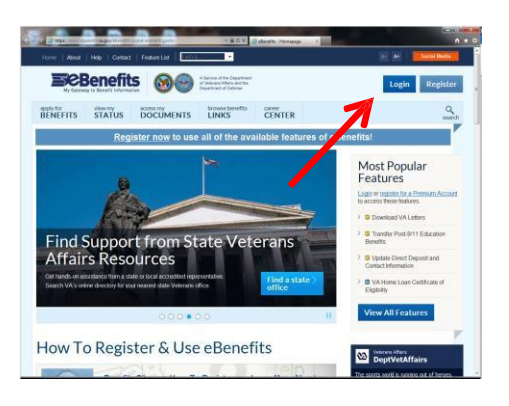

2. Once registered, login to eBenefits.

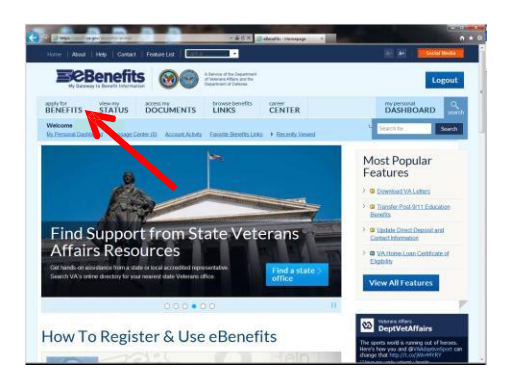

3. Click on "apply for BENEFITS". [NOTE: The screen may appear slightly different than seen here.]

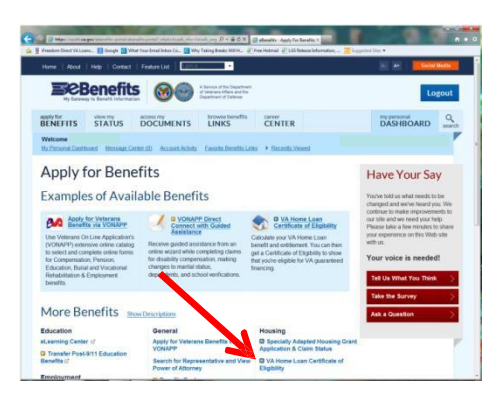

4. Click on the link for "VA Home Loan Certificate of Eligibility".

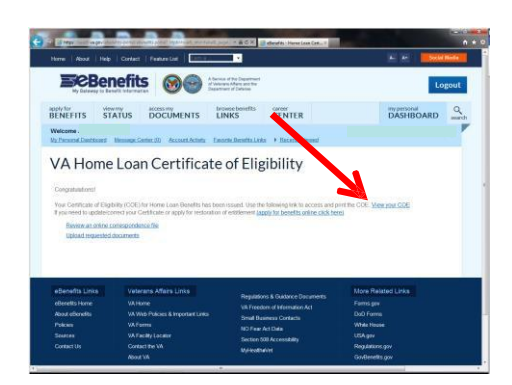

5. The system will generate a COE based on the information saved in the profile. Click on "View your COE" to open the document.

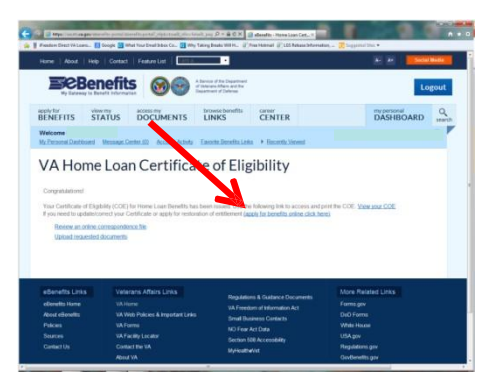

The COE will show entitlement available, exempt status and, if exempt, the amount of compensation being paid monthly, if any.

NOTE: In most situations this will be the final step. Proceed only if necessary.

## The following instructions are only necessary if a COE is not returned or corrections are needed.

6. To request changes to the COE (such as to restore entitlement for a home that has been sold), click on the link "(apply for benefits online click here)" to complete an electronic application.

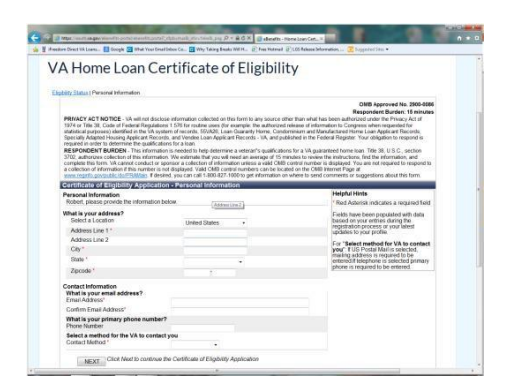

 Complete basic identifying and contact information. The Contact Method chosen will determine how (or to whom) the COE is delivered. Once all fields have been filled, click "Next".

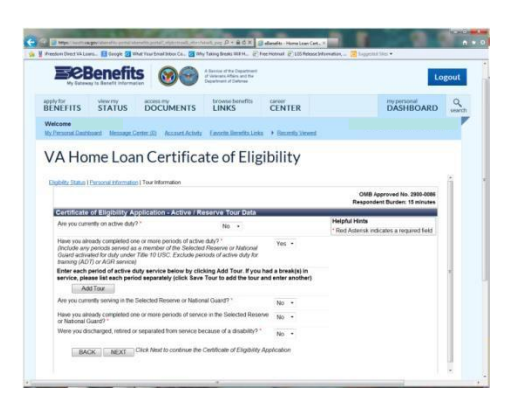

 Respond to questions regarding military service. Click on the "Add Tour" button to enter service dates, branch of service, etc. Once all fields have been filled, click "Next".

| BENEFITS ST                                                                         |                                                                                                    | Inners benefits CENTER                                                                                                    | DASHBOARD                                                                                                    | and the |
|-------------------------------------------------------------------------------------|----------------------------------------------------------------------------------------------------|----------------------------------------------------------------------------------------------------|----------------------------------------------------------------------------------------------------|---------|
| VA Home                                                                             | Loan Certificat                                                                                                    | e of Eligibility                                                                                                    |                                                                                                    |         |
|                                                                                     |                                                                                                    |                                                                                                    | Respondent Burstell. To metallers                                                                                                    | ar.     |
| <b>Certificate of ES</b>                                                            | phility Application - Prior VALuar                                                                                                    | Information                                                                                                    | and the second second se                                                                                                    |         |
| Normally VA seesh<br>happen. To preven<br>with your applicatio<br>documentation.    | ex notification from the lender that a loan<br>chilese, if its advisable to provide evolution<br>i. The next screen will provide you the | has been part, but this does not always<br>or that the procition has been part in full<br>a opportunity to optical your                   | Photphal Hores<br>" Faud Autorisk indicators a required<br>Setd                                                                                                    |         |
| Have you ever had                                                                   | s VA hores loan? ?                                                                                                    | Tes *                                                                                                    |                                                                                                    |         |
| Do you now own an<br>ordinarcod with a VD<br>Picese provide the<br>Direct Address 1 | y home(x) that you purchased or<br>A guaranteed spare? "<br>Inflowing information about the hom                                          | Yes +                                                                                                    |                                                                                                    | u,      |
| City."                                                                              |                                                                                                    |                                                                                                    |                                                                                                    |         |
| Stev 1                                                                              |                                                                                                    |                                                                                                    |                                                                                                    |         |
| Courty "                                                                            |                                                                                                    |                                                                                                    |                                                                                                    |         |
| Date of Loan (ren/                                                                  | (ered                                                                                                    |                                                                                                    |                                                                                                    |         |
| Loan Status                                                                         |                                                                                                    |                                                                                                    |                                                                                                    |         |
|                                                                                     | Interfering Control and                                                                                                    |                                                                                                    | AN ADDRESS OF THE ADDRESS OF THE ADD |         |
| elevella form<br>stand allevella<br>Policie<br>Socialitza                           | UNTERNA ANDRES LEMAN<br>UN THE POLICE & Important Lema<br>UN Facility Locator                                                            | Regulations & Guidarca Doounad<br>VA Fixedoni affattimation A3<br>Small Buoneos Contacto<br>BOTean Act Cate<br>Societado 201 Accessionite | Bure Industri Laws<br>Farms gay<br>DeD Farms<br>With Hause<br>USkgay                                                                                                    |         |
|                                                                                     | Contract the VA<br>About VA<br>FAGS<br>IN Disconstructor                                                                                 | Spread area                                                                                                    | Repúblicos pre<br>Gardinado pre<br>Especifican<br>Interna                                                                                                    |         |
|                                                                                     | un title Mag<br>Mispecter General                                                                                                    |                                                                                                    | Debrook Re.<br>DoD Prestern d'Information Ad PC                                                                                                    |         |

 Respond to a series of questions about prior VA loans. Starred (\*) items are required. [Continued on next slide]

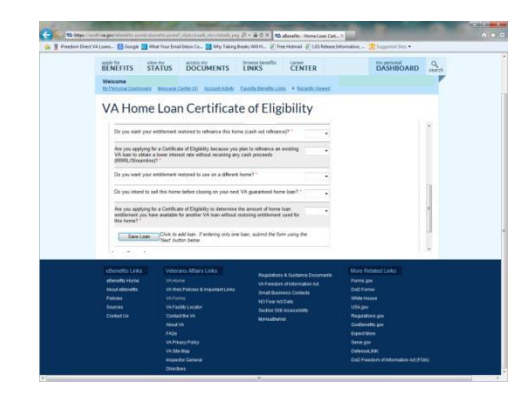

10. Answering this series of questions will determine whether restoration should be granted. Once all fields are complete, click "Save Loan" to add additional loans (if necessary) or "Next" when all loans have been entered.

| By Later            | Benefits                                         | 80                                              | Chevica of the Department<br>Colorest, Mark and Ma<br>Separate and Defense |                                                          |                                                | ogout |
|---------------------|--------------------------------------------------|-------------------------------------------------|----------------------------------------------------------------------------|----------------------------------------------------------|------------------------------------------------|-------|
| BENEFITS<br>Welcome | STATUS                                           | DOCUMENTS                                       | LINKS                                                                      | CENTER                                                   | DASHBOARD                                      | Sant. |
| VA Ho               | me Loar                                          | Certifica                                       | te of Elig                                                                 | ibility                                                  |                                                |       |
| Exception of        | because information                              | Townformion (fram)                              | Las Heratur 100                                                            | ument Upicieds                                           | OA85 Approved Ins. 2905-0086                   |       |
|                     |                                                  | olication - Unione De                           | co manta                                                                   |                                                          | Respondent Durden: 15 minutes                  |       |
| please cli<br>1 00  | load the befow su<br>zk next to continue<br>2214 | porting documents if a<br>submission of your ap | hey are available. If<br>plication.                                        | not, Heighal Hinds<br>Respond docum<br>completion of the | seris may be opticated after<br>is application | l)    |
| Document            | Type *                                           |                                                 |                                                                            |                                                          |                                                |       |
| Description         |                                                  |                                                 |                                                                            |                                                          |                                                |       |
| Upload File         | et                                               |                                                 | .Soute                                                                     |                                                          |                                                |       |
|                     |                                                  | Upland File -                                   |                                                                            |                                                          |                                                |       |
|                     |                                                  |                                                 | University Second                                                          |                                                          |                                                |       |
|                     | cument Type                                      | Correspondence Type                             | Description                                                                | Date                                                     |                                                |       |
| tel De              |                                                  | k Next to continu                               | e the Certificat                                                           | of Eligibility Applic                                    | ation                                          |       |
| N D                 | Law Clic                                         |                                                 |                                                                            |                                                          |                                                |       |
| M D                 | NEXT Chic                                        |                                                 |                                                                            |                                                          |                                                |       |

11. The system should identify items that need to be uploaded (DD-214, HUD-1, etc.). For each document, fill in the three required fields, then click "Upload File". Once <u>all</u> documents have been uploaded, click "Next".

|                                                                      | e Loan                                               | Certifi                                                                      | cate of E                                                                 | ligibilit                                        | У                                                             |                                                                            |
|----------------------------------------------------------------------|------------------------------------------------------|------------------------------------------------------------------------------|---------------------------------------------------------------------------|--------------------------------------------------|---------------------------------------------------------------|----------------------------------------------------------------------------|
| Elabora Chiles I Ca                                                  | and strengton                                        | Talat Information (                                                          | Tracily List Strengt                                                      | an Tublical Cinnet                               | anth   Cultural Applicatio                                    |                                                                            |
|                                                                      |                                                      |                                                                              |                                                                           |                                                  |                                                               | CRIE-Approved No. 2908-80<br>Respondent Bardesi 13 minut                   |
| Certificate of                                                       | Esphility App                                        | icaton - Applic                                                              | ation Submission                                                          |                                                  |                                                               | -                                                                          |
| DHOR<br>PEECAAL SI<br>OR CONS<br>VETERAVS                            | Pres<br>ATUTES PROVI<br>PRACY PURPO<br>AFFAIRS By IN | Centry / Submit A<br>DE SEVERE PEN<br>SED TO INFLUEN<br>Inviting this applic | gytication<br>ALTES FOR PRAVE<br>OF THE ISSUANCE<br>afon, you cardly to I | INTENTIONAL<br>OF ANY GLARK<br>Re best of your A | wspering sentatic<br>ity or resurbance<br>twelve hat the relo | R, CRIMINAL CONVEXANCE<br>BY THE SECRETARY OF<br>matter entend was correct |
| Contact Inform<br>Address                                            | -                                                    |                                                                              |                                                                           | 500                                              | 1 EAST 1918T PLACE<br>SHTON , CO 80682                        |                                                                            |
| Email Address<br>Phone Number<br>Preferred Core                      | ar Mellot                                            |                                                                              |                                                                           | 80<br>(72)<br>69                                 | HILSHMARBCOMCAS<br>X81-0716<br>#                              | T NET                                                                      |
| Tour Informati<br>Currently Acts<br>Date Entered<br>Baseck of Se     | e Duty<br>Active Duty<br>New                         | d with 0.0-                                                                  |                                                                           | No.                                              |                                                               |                                                                            |
| Teuro                                                                | fatured                                              | Released                                                                     | Service New                                                               | Evanch                                           | Ab. Last three                                                | Officentinited                                                             |
| Course                                                               | 66/01/1983                                           | 07/352804                                                                    |                                                                           | As Face<br>As Face                               |                                                               | Officer<br>Officer                                                         |
| Sanang in the<br>Date Extend<br>Branch of Se<br>Completed se<br>Team | Selected Reserve<br>Note<br>vice in the Select       | or National Guard<br>ed Reserve or Nati                                      | oral Guert                                                                | No<br>No                                         |                                                               |                                                                            |
| Entwood.<br>Departed from                                            | n pariste because                                    | of a disability                                                              |                                                                           | No.                                              |                                                               |                                                                            |
| Prior VA Loan<br>Prevously had<br>Currently even                     | Information<br>La VA Home Loan<br>Name that ware po  | schaumit or refinant                                                         | cielt with a VA guarant                                                   | Yes<br>section Re                                |                                                               |                                                                            |
|                                                                      |                                                      |                                                                              |                                                                           |                                                  |                                                               |                                                                            |

 Review the summary page. To make corrections, click "BACK". If everything is correct, click "Print". Once information is verified, click "Certify/Submit Application" to complete the process.

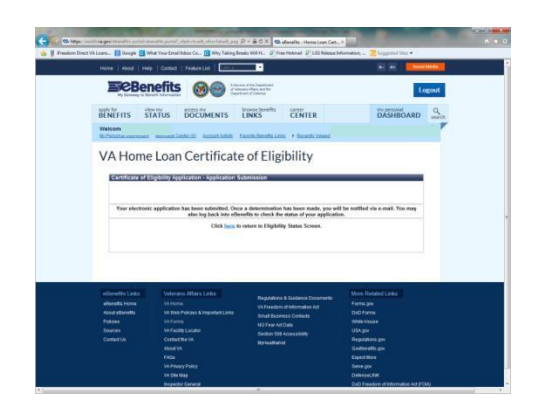

13. You will be redirected to a confirmation page indicating the application has been submitted.

| Humid   Adout   Help                                                                                                    | Context   Peidore List   1955                                                                                                    |                                                                                                    | No. 10 Internet                                                                                                    |
|----------------------------------------------------------------------------------------------------|----------------------------------------------------------------------------------------------------|----------------------------------------------------------------------------------------------------|----------------------------------------------------------------------------------------------------|
| BeBer                                                                                                    | nefits 🞯 😁 🚞                                                                                                    | differ Tapartnern<br>anflern and the<br>ni ei Unterne                                                                                                    | Logout                                                                                                    |
| BENEFITS ST                                                                                                    |                                                                                                    | INKS CENTER                                                                                                    | DASHBOARD                                                                                                    |
| Breast an antine of<br>United insurated                                                                                                    | Actas of Digitality has been recoved and in<br>scenario ar additional information in sended, y<br>ormatemotics. Be<br>disaccentia                                                                                                    | awating action by the VA Eligibity Cartee<br>ns will receive an e-mail birt the VA Eligib                                                                                                    | Reng checking his sile for index<br>ity Code.                                                                                                    |
| and Annue The COCK -<br>Team and annuest -<br>United insurant<br>etimological annuest<br>annue dimension<br>annue dimension<br>annue dimension<br>annue dimension<br>annuest<br>baccas<br>Constantial. | Alexa of Espiratory fram lace messeed and an<br>intra-analysis of additional data second<br>intra-analysis. Bit<br>Macrosome<br>sin and Arbanes Lenson<br>sin and Arbanes Lenson<br>sin and Arbanes Lenson<br>sin and Arbanes Lenson<br>sin and Arbanes Lenson<br>sin and Arbanes Lenson<br>sin and Arbanes Lenson<br>sin and Arbanes Lenson<br>sin and Arbanes Lenson<br>sin and Arbanes<br>Arbanes<br>Arb | weeks and in the Vie A Depletion Center<br>on will rearry an oracl Start for SAD Depletion<br>Regulations & Solations for Strandowski<br>all Product of Management<br>Start and Start Start Start Start<br>Start Start Start Start Start<br>Start Start Start Start Start<br>Start Start Start Start Start<br>Start Start Start Start Start<br>Start Start Start Start Start<br>Start Start Start Start Start<br>Start Start Start Start Start Start<br>Start Start Start Start Start Start<br>Start Start Start Start Start Start<br>Start Start Start Start Start Start Start<br>Start Start Start Start Start Start Start Start Start<br>Start Start Start Start Start Start Start Start Start Start<br>Start Start Star | None denoting the last for movie<br>in p circle.<br>None Renated Lance<br>Telemagan<br>Colif Trans,<br>With Trans,<br>With Trans,<br>W |

To check the status of the application or to upload additional documents, click on the "my personal DASHBOARD" tab. The Certificate of Eligibility or other documentation will be delivered by the method chosen in Step 7.